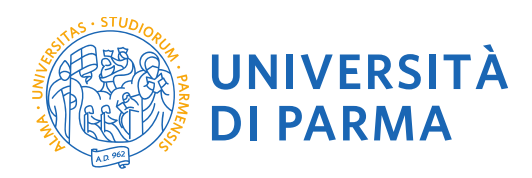

# GUIDA ALLA DOMANDA DI ISCRIZIONE ONLINE AI CORSI DI FORMAZIONE INIZIALE DEI DOCENTI DELLE SCUOLE SECONDARIE DI PRIMO E SECONDO GRADO

La presente guida è stata realizzata per facilitare le operazioni di iscrizioni on-line degli studenti che intendono iscriversi ai corsi di formazione iniziale dei docenti delle scuole secondarie di primo e secondo grado attraverso le procedure ed i servizi web di Ateneo.

Si precisa che la simulazione sotto riportata è stata fatta in ambiente di test e che rispetto alle pagine web effettive potrebbero riscontrarsi delle divergenze legate all'aggiornamento delle pagine e delle procedure I dati inseriti sono puramente casuali e sono a titolo esemplificativo e non si riferiscono a nessuna persona esistente.

CeFID

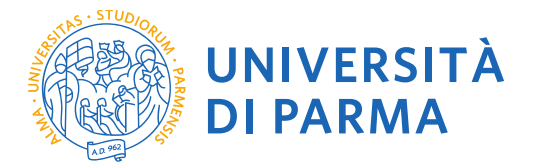

Per iniziare collegati al sito: <u>https://unipr.esse3.cineca.it/Home.do</u>.

**1.1** Se sei già registrato al sistema informativo universitario procedi andando direttamente al punto 2.1, alla pagina seguente.

Altrimenti devi per prima cosa registrarti, seguendo le istruzioni presenti al seguente link <u>https://www.unipr.it/registrazione</u>

Se sei già registrato ma hai smarrito le tue credenziali (username o password), devi recuperarle come indicato al link <u>https://unipr.esse3.cineca.it/Home.do</u>. Si raccomanda di richiedere il recupero delle credenziali con congruo anticipo.

Terminata la registrazione puoi procedere con l'iscrizione al concorso.

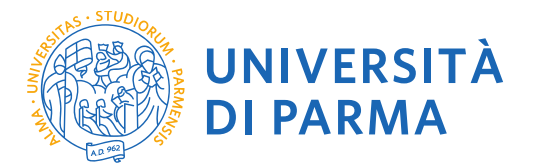

**2.1** Puoi ora procedere con l'iscrizione al corso di formazione iniziale dei docenti delle scuole secondarie di primo e secondo grado.

### N.B.

Se intendi iscriverti per più percorsi, dovrai compilare una domanda online per ciascuno dei percorsi prescelti.

N.B.

Si informa che, nel caso di compilazione della domanda in diversi momenti, ad ogni nuovo accesso sarà necessario annullare il processo e iniziare nuovamente dall'ultimo passaggio fatto in precedenza. Non si dovrà cliccare il tasto prosegui con il processo in quanto il sistema si bloccherebbe, segnalando errore.

Accedi alla pagina di registrazione <u>https://unipr.esse3.cineca.it/Home.do</u>.

| WIVERSITÀ DI PARMA                                                                                                    | Servizi online 📃                                                                                           |
|----------------------------------------------------------------------------------------------------|----------------------------------------------------------------------------------------------------|
| Area Riservata                                                                                                    |                                                                                                    |
| Per registrarti e/o accedere all'area riservata apri il menù a tendina attivabile dall'icona hamburger (composta da tre linee orizzontali) in alto a destra e scegli la voce Registrati/Accedi                                                                                                    |                                                                                                    |
| REGOLARITA' PAGAMENTI                                                                                                    |                                                                                                    |
| Ricordiamo che occorre essere in regola con il pagamento delle tasse universitarie secondo le scadenze previste per poter effettuare qualsiasi atto relativo alla propria carriera, quali per esempio<br>passaggi, trasferimenti, registrazione dei tirocini, prova finale, ecc Nella pagina personale di ESSE3 è possibile verificare la regolarità dei propri pagamenti, aggiornata in tempo reale, o effettuare<br>informazioni è possibile rivolgersi alla segreteria studenti di competenza. | o iscrizione e partecipazione agli esami di profitto,<br>i il pagamento utilizzando il sistema PagoPA. Per |
| SMARRIMENTO USERNAME O PASSWORD                                                                                                    |                                                                                                    |
| Recupero username<br>Recupero password                                                                                                    |                                                                                                    |
| PRESENTAZIONE DEI PIANI DI STUDIO                                                                                                    | $\mathbf{i}$                                                                                               |
| I periodi di presentazione dei piani di studi on line sono differenti da corso a corso. Si consiglia pertanto di consultare i siti dei relativi Dipartimenti o di informarsi presso le <u>Segreterie Studenti</u> di<br>NON si vedono gli esami nel libretto e non ci si può iscrivere agli esami.                                                                                                    | competenza. Se non si presenta il Piano di Studi                                                           |
| QUESTIONARI DI VALUTAZIONE DELLA DIDATTICA                                                                                                    | $\mathbf{i}$                                                                                               |
| Gli studenti in corso sono chiamati a compilare i guestionari di valutazione della didattica degli insegnamenti previsti nel proprio libretto per l'anno corrente.                                                                                                    |                                                                                                    |
| ISCRIZIONE AGLI ESAMI                                                                                                    |                                                                                                    |
| E' possibile iscriversi agil esami di profitto esclusivamente mediante questo sistema. Per consultare le date di tutti gli esami di un dato Dipartimento, corso di laurea o insegnamento clicca sul link                                                                                                    | a sinistra Bacheca Appelli.                                                                                |
| La verbalizzazione degli esami sarà effettuata in modalità elettronica.                                                                                                    |                                                                                                    |
| ATTENZIONE: per iscriverti ad un esame devi effettuare il login al sistema; una volta collegato potrai vedere le prove d'esame dei soli insegnamenti presenti nel tuo libretto elettronico.                                                                                                    |                                                                                                    |
| DIRITTO ALLO STUDIO                                                                                                    |                                                                                                    |
| Se si ritiene di essere nelle condizioni di richiedere un beneficio relativo alle tasse studentesche, occorre consultare preliminarmente il sito di ER.GO Azienda Regionale per il Diritto agli Studi Supe                                                                                                    | eriori.                                                                                                    |

INSERISCI LE CREDENZIALI temporanee fornite con la Registrazione appena conclusa ed accedi ai servizi on line o ACCEDI CON SPID.

Se sei un utente già registrato accedi da questa sezione con le credenziali definitive date dall'indirizzo di posta elettronica <u>nome.cognome@studenti.unipr.it</u> e la relativa password.

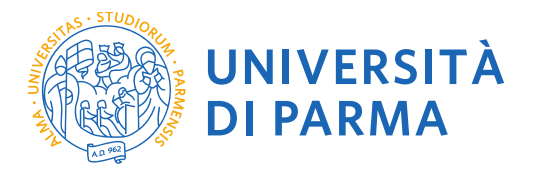

La pagina di accesso si configura in questo modo:

| Modifica visualizza Previo Sudificita i                                                                                                    |                                                                                                    | 🚡 🔹 🔊 👻 🖃 🖏 👻 Pagina 🕶 Sicurezza 👻 Strumenti 🖲 😨 🛡 |
|----------------------------------------------------------------------------------------------------|----------------------------------------------------------------------------------------------------|----------------------------------------------------|
| UNIVERSITÀ DI PARMA                                                                                                    | B AZ                                                                                                    | Servizi online 🛛 =                                 |
| 希 » Area Struttura Didattica                                                                                                    |                                                                                                    |                                                    |
| Area Riservata                                                                                                    | Sicurezza di Windows                                                                                                    |                                                    |
| Da questa pagina puoi accedere a tutti i servizi online a disposizione degli<br>• se accedi per la prima volta <u>registrati e attiva la password;</u><br>• se sei già in possesso dello username temporaneo, rilasciato con la<br>• se sei uno studente o docente dell'Università di Parma, già in posse<br>SMARRIMENTO USERNAME O PASSWORD<br>Recupero username<br>Recupero password<br>CAMBIAMENTO DEL LAYOUT DI ESSE3 | iexplore.exe<br>Il server unipr.esse3.pp.cineca.it sta richiedendo nome utente e password.<br>Il server segnala che la richiesta proviene da ESSE3.<br>Nome utente<br>Password<br>Memorizza credenziali | mite <u>login</u> .                                |
| <ul> <li>Nella giornata del 26 ottobre ESSE3 cambierà layout. La nuova cornice av</li> <li>Responsive cioè si adatta graficamente al dispositivo utilizzato (PC,</li> <li>Accessibile da screen reader;</li> <li>Moderna nel design dove il menú sarà sempre nascosto ma attivabi</li> </ul>                                                                                                    | OK Annulla                                                                                                    | <br>•                                              |

Qualora non si configuri come sopra ti consigliamo di effettuare un logout e successivamente di fare un nuovo login

**2.2** Accedendo la procedura mostrerà un riepilogo delle carriere attivate presso UNIPR qualora tu abbia già effettuato dei percorsi di laurea o post laurea presso UNIPR. In questo caso seleziona una delle tue carriere.

| File Modifica | a Visualizza Prefer<br>rsità degli Studi di P | iti Strumenti ?             |          |                 |                  | ۵      | 🔊 💌 🖃 🚔 💌 Pagina 🕶 | Sicurezza 🗙 Strumenti 🗙 🔕 🗙 💙          |
|---------------|-----------------------------------------------|-----------------------------|----------|-----------------|------------------|--------|--------------------|----------------------------------------|
| AMBIENTE      | E DI TEST                                     |                             |          |                 |                  |        |                    |                                        |
|               | UNIVER<br>il mondo che ti                     | RSITÀ DI P.                 | ARMA     | A A             | 4                |        | Servizi o          | online ≡                               |
| *             |                                               |                             |          |                 |                  |        |                    |                                        |
| Scegli c      | arriera                                       |                             |          |                 |                  |        |                    |                                        |
| Di seguito    | vengono indicate le                           | e carriere collegate alla p | persona. |                 |                  |        |                    |                                        |
| Scegli la (   | carriera sulla qu                             | ale desideri operare        | 5        |                 |                  |        |                    |                                        |
| Matricola     |                                               | Tipo Corso                  |          | Corso di Studio |                  | Stato  |                    |                                        |
|               |                                               | Corso di Laurea Magistr     | rale     | SCIENZE E TECNO | LOGIE ALIMENTARI | Attivo |                    | Seleziona                              |
|               |                                               | Corso di Laurea             |          | SCIENZE E TECNO | LOGIE ALIMENTARI | Cessat | o - Cons. Titolo   | Seleziona                              |
|               |                                               |                             |          |                 |                  |        |                    | ·                                      |
|               |                                               |                             |          |                 |                  |        |                    |                                        |
| Home S        | Sito Ateneo                                   |                             |          |                 |                  |        |                    |                                        |
|               |                                               |                             |          |                 |                  |        |                    | Informativa utilizzo cookie   © CINECA |
|               |                                               |                             |          |                 |                  |        |                    |                                        |
|               |                                               |                             |          |                 |                  |        |                    |                                        |
|               |                                               |                             |          |                 |                  |        |                    |                                        |
|               |                                               |                             |          |                 |                  |        |                    |                                        |
|               |                                               |                             |          |                 |                  |        |                    |                                        |
|               |                                               |                             |          |                 |                  |        |                    | € 110% <del>-</del>                    |
| W             | 1 🧷 [                                         | 🗐 🧿 📴                       | x 🛛 🌔    |                 |                  |        | Desktop            | » ▲ ┡• ╬⊒ ѱ 17:01<br>25/10/2018        |

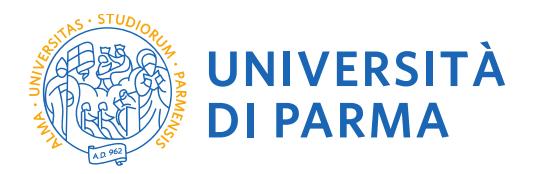

Cliccando sull'icona hamburger a destra si aprirà un nuovo menù dal quale dovrai selezionare la voce SEGRETERIA e poi CONCORSI AMMISSIONE/CORSI ACCESSO CRONOLOGICO

| Modifica Visualizza Preferiti Strumenti ?                                                                                                    |                                                                                                    |                                                                                                    |
|----------------------------------------------------------------------------------------------------|----------------------------------------------------------------------------------------------------|----------------------------------------------------------------------------------------------------|
| Oniversità degli Studi di P                                                                                                    |                                                                                                    | 👻 🖃 🖷 👻 Pagina 👻 Sicurezza 👻 Strumenti 👻 🕜                                                                                                    |
| MBIENTE DI TESI                                                                                                    |                                                                                                    |                                                                                                    |
| UNIVERSITÀ DI PARMA<br>il mondo che ti aspetta                                                                                                    |                                                                                                    | Servizi on <del>line</del> ( ≡                                                                                                    |
| a » Area Studente                                                                                                    |                                                                                                    |                                                                                                    |
| Area Studente                                                                                                    |                                                                                                    |                                                                                                    |
| ni seguito vengono indicate le informazioni generali sulla situazione universitaria e sulle iscrizion                                                                                                    | i effettuate nel corso degli anni                                                                                                    |                                                                                                    |
| n seguro vengono indicate le informazioni generali suna situazione universitaria e sulle istrizioni                                                                                                    |                                                                                                    |                                                                                                    |
| Informazioni sullo studente                                                                                                    |                                                                                                    |                                                                                                    |
| Tipo di corso                                                                                                    | Corso di Laurea Magistrale                                                                                                    |                                                                                                    |
| Profilo studente                                                                                                    | Studente Standard                                                                                                    |                                                                                                    |
| _Anno di Corso                                                                                                    | 1                                                                                                    |                                                                                                    |
|                                                                                                    |                                                                                                    |                                                                                                    |
| Modifica Visualizza Preferiti Strumenti ?                                                                                                    |                                                                                                    |                                                                                                    |
| Università degli Studi di P                                                                                                    |                                                                                                    | 🛛 🕶 📻 👻 Pagina 👻 Sicurezza 👻 Strumenti 👻 💋                                                                                                    |
| MBIENTE DI TEST                                                                                                    |                                                                                                    | <b>×</b>                                                                                                    |
| WNIVERSITÀ DI PARMA                                                                                                    |                                                                                                    | Ser                                                                                                    |
| * » Area Studente                                                                                                    |                                                                                                    |                                                                                                    |
| Area Studente                                                                                                    |                                                                                                    | Area Riservata                                                                                                    |
|                                                                                                    |                                                                                                    | Logout                                                                                                    |
| ii seguito vengono indicate le informazioni generali sulla situazione universitaria e sulle iscrizioni                                                                                                    | i effettuate nel corso degli anni.                                                                                                    | Cambia Password                                                                                                    |
| Informazioni cullo studente                                                                                                    |                                                                                                    | Altre Carriere                                                                                                    |
|                                                                                                    |                                                                                                    | Home                                                                                                    |
| Tipo di corso                                                                                                    | Corso di Laurea Magistrale                                                                                                    | Segreteria                                                                                                    |
| Profilo studente                                                                                                    | Studente Standard                                                                                                    | Piano di Studio                                                                                                    |
| Anno di Corso                                                                                                    | 1                                                                                                    |                                                                                                    |
| Data immatricolazione                                                                                                    |                                                                                                    | Carriera                                                                                                    |
| Corso di studio                                                                                                    | [5000] - SCIENZE E TECNOLOGIE ALIMENTARI                                                                                                    | Esami                                                                                                    |
|                                                                                                    |                                                                                                    |                                                                                                    |
| Ordinamento                                                                                                    | [5000-12] - SCIENZE E TECNOLOGIE ALIMENTARI                                                                                                    | Tirocini e stage                                                                                                    |
| Ordinamento<br>Percorso di studio                                                                                                    | [5000-12] - SCIENZE E TECNOLOGIE ALIMENTARI<br>[GEN] - CORSO GENERICO                                                                                                    | Tirocini e stage                                                                                                    |
| Ordinamento<br>Percorso di studio                                                                                                    | [5000-12] - SCIENZE E TECNOLOGIE ALIMENTARI<br>[GEN] - CORSO GENERICO                                                                                                    | Tirocini e stage<br>Mobilità internazionale                                                                                                    |
| Ordinamento Percorso di studio Modifica Visualizza Preferiti Strumenti ?                                                                                                    | [5000-12] - SCIENZE E TECNOLOGIE ALIMENTARI<br>[GEN] - CORSO GENERICO                                                                                                    | Tirocini e stage<br>Mobilità internazionale                                                                                                    |
| Ordinamento Percorso di studio Modifica Visualizza Preferiti Strumenti ? Juniversità degli Studi di P                                                                                                    | [5000-12] - SCIENZE E TECNOLOGIE ALIMENTARI<br>[GEN] - CORSO GENERICO                                                                                                    | Tirocini e stage<br>Mobilità internazionale<br>▼ 🖃 📾 ▼ Pagina ▼ Sicurezza ▼ Strumenti ▼ 🖓                                                                                                    |
| Ordinamento Percorso di studio Modifica Visualizza Preferiti Strumenti ? Università degli Studi di P MBIENTE DI TEST                                                                                                    | [5000-12] - SCIENZE E TECNOLOGIE ALIMENTARI<br>[GEN] - CORSO GENERICO                                                                                                    | Tirocini e stage<br>Mobilità internazionale                                                                                                    |
| Ordinamento Percorso di studio Modifica Visualizza Preferiti Strumenti ? Università degli Studi di P MBIENTE DI TEST                                                                                                    | [5000-12] - SCIENZE E TECNOLOGIE ALIMENTARI<br>[GEN] - CORSO GENERICO                                                                                                    | Tirocini e stage<br>Mobilità internazionale                                                                                                    |
| Ordinamento Percorso di studio Modifica Visualizza Preferiti Strumenti ? Università degli Studi di P MBIENTE DI TEST UNIVERSITÀ DI PARMA il mondo che ti a spetta                                                                                                    | [5000-12] - SCIENZE E TECNOLOGIE ALIMENTARI<br>[GEN] - CORSO GENERICO                                                                                                    | Trocini e stage<br>Mobilità internazionale                                                                                                    |
| Ordinamento Percorso di studio Modifica Visualizza Preferiti Strumenti ?  MUniversità degli Studi di P MBIENTE DI TEST  WWW UNIVERSITÀ DI PARMA Il mondo che ti aspetta                                                                                                    | [5000-12] - SCIENZE E TECNOLOGIE ALIMENTARI<br>[GEN] - CORSO GENERICO                                                                                                    | Trocini e stage<br>Mobilità internazionale                                                                                                    |
| Ordinamento Percorso di studio Modifica Visualizza Preferiti Strumenti ?  Università degli Studi di P MBIENTE DI TEST UNIVERSITÀ DI PARMA Il mondo che ti aspetta                                                                                                    | [5000-12] - SCIENZE E TECNOLOGIE ALIMENTARI<br>[GEN] - CORSO GENERICO                                                                                                    | Trocini e stage<br>Mobilità internazionale                                                                                                    |
| Ordinamento Percorso di studio Modifica Visualizza Preferiti Strumenti ?  Multiversità degli Studi di P MBIENTE DI TEST  MUNIVERSITÀ DI PARMA Il mondo che ti aspetta  P Area Studente Area Studente                                                                                                    | [5000-12] - SCIENZE E TECNOLOGIE ALIMENTARI<br>[GEN] - CORSO GENERICO                                                                                                    | Trocini e stage<br>Mobilità internazionale                                                                                                    |
| Ordinamento Percorso di studio Modifica Visualizza Preferiti Strumenti ?  Università degli Studi di P MBIENTE DI TEST  UNIVERSITÀ DI PARMA Il mondo che ti aspetta  P Area Studente Area Studente                                                                                                    | [500-12] - SCIENZE E TECNOLOGIE ALIMENTARI<br>[GEN] - CORSO GENERICO                                                                                                    | Trocini e stage<br>Mobilità internazionale<br>Periode Sciencezza • Strumenti • 2<br>Seri<br>Area Riservata<br>Logout<br>cambia Password                                                                                                    |
| Ordinamento Percorso di studio Modifica Visualizza Preferiti Strumenti ?  Modifica Visualizza Preferiti Strumenti ?  UNIVERSITÀ DI PARMA Il mondo che ti aspetta UNIVERSITÀ DI PARMA Il mondo che ti aspetta Is e Area Studente Area Studente i seguito vengono indicate le informazioni generali sulla situazione universitaria e sulle iscrizion                                                                                                    | I effettuate nel corso degli anni.                                                                                                    | Trocini e stage<br>Mobiltà internazionale<br>Periode Scienceza Periode Strumenti Periode<br>Seri<br>Area Riservata<br>Logout<br>Cambia Password<br>Altre Carriere                                                                                                    |
| Ordinamento Percorso di studio Modifica Visualizza Preferiti Strumenti ?  Modifica Visualizza Preferiti Strumenti ?  UNIVERSITÀ DI PARMA UNIVERSITÀ DI PARMA Il mondo che ti aspetta Il mondo che ti aspetta Il seguito vengono indicate le informazioni generali sulla situazione universitaria e sulle iscrizion I seguito vengono indicate le informazioni generali sulla situazione universitaria e sulle iscrizion I informazioni sullo studente                                                                                                    | I effettuate nel corso degli anni.                                                                                                    | Trocini e stage<br>Mobilità internazionale<br>Pagina • Sicurezza • Strumenti • @<br>Ser<br>Area Riservata<br>Logout<br>Cambia Password<br>Altre Carriere                                                                                                    |
| Ordinamento Percorso di studio Modifica Visualizza Preferiti Strumenti ?  Università degli Studi di P MBIENTE DI TEST  UNIVERSITÀ DI PARMA Il mondo che ti aspetta  P > Area Studente Area Studente i seguito vengono indicate le informazioni generali sulla situazione universitaria e sulle iscrizion I Informazioni sullo studente Tino di corso                                                                                                    | I effettuate nel corso degli anni.                                                                                                    | Trocini e stage<br>Mobilità internazionale                                                                                                    |
| Ordinamento Percorso di studio Modifica Visualizza Preferiti Strumenti ?  Modifica Visualizza Preferiti Strumenti ?  Juniversità degli Studi di P MBIENTE DI TEST                                                                                                    | I effettuate nel corso degli anni.                                                                                                    | Trocini e stage<br>Mobilità internazionale<br>Periode Series Sicurezza V Strumenti V (2)<br>Series Area Riservata<br>Logout<br>Cambia Password<br>Aitre Carriere<br>Segreteria<br>Iscrizioni                                                                                               |
| Ordinamento Percorso di studio Modifica Visualizza Preferiti Strumenti ?  Modifica Visualizza Preferiti Strumenti ?  Muniversità degli Studi di P MBIENTE DI TEST  Muniversità degli Studi di P MBIENTE DI TEST  Muniversità degli Studi di P  MBIENTE DI TEST  Se Area Studente  Area Studente  I seguito vengono indicate le informazioni generali sulla situazione universitaria e sulle iscrizion I seguito vengono indicate le informazioni generali sulla situazione universitaria e sulle iscrizion I formazioni sullo studente  Tipo di corso  Profilo studente  Anno di Corso                                                                                                    | [5000-12] - SCIENZE E TECNOLOGIE ALIMENTARI         [GEN] - CORSO GENERICO         I effettuate nel corso degli anni.         Corso di Laurea Magistrale         Studente Standard         1                                                                                                    | Trocini e stage<br>Mobilità internazionale<br>Periode Servita<br>Area Riservata<br>Logout<br>Cambia Password<br>Aitre Carriere<br>Segreteria<br>Escrizioni<br>concorsi anrmissione/corsi accesso                                                                                           |
| Ordinamento Percorso di studio Modifica Visualizza Preferiti Strumenti ?  Modifica Visualizza Preferiti Strumenti ?  Multiversità degli Studi di P MBIENTE DI TEST  Multiversità degli Studi di P MBIENTE DI TEST  Multiversità degli Studi di P  MBIENTE DI TEST  Multiversità degli Studi di P  MBIENTE DI TEST  MULTIVERSITÀ DI PARMA  MILtiversità degli Studi di P  MBIENTE DI TEST  MULTIVERSITÀ DI PARMA  MILtiversità degli Studi di P  MBIENTE DI TEST  MULTIVERSITÀ DI PARMA  MILtiversità degli Studi di P  MBIENTE DI TEST  MULTIVERSITÀ DI PARMA  MILtiversità degli Studi di P  MULTIVERSITÀ DI PARMA  MILtiversità degli Studi di P  MULTIVERSITÀ DI PARMA  MILtiversità degli Studi di P  MULTIVERSITÀ DI PARMA  MILtiversità degli Studi di P  MULTIVERSITÀ DI PARMA  MILtiversità degli Studi di P  MULTIVERSITÀ DI PARMA  MILtiversità degli Studi di P  MULTIVERSITÀ DI PARMA  MILtiversità degli | [5000-12] - SCIENZE E TECNOLOGIE ALIMENTARI         [GEN] - CORSO GENERICO         I effettuate nel corso degli anni.         Corso di Laurea Magistrale         Studente Standard         1                                                                                                    | Trocini e stage<br>Mobilità internazionale<br>Periodi Pagina • Sicurezza • Strumenti •<br>Seri<br>Area Riservata<br>Logout<br>Cambia Password<br>Aitre Carriere<br>• Segreteria<br>Escrizioni<br>concorsi ammissione/corsi accesso<br>conologico                                           |
| Ordinamento Percorso di studio Modifica Visualizza Preferiti Strumenti ?  Università degli Studi di P  MBIENTE DI TEST  UNIVERSITÀ DI PARMA Il mondo che ti aspetta  > Area Studente Area Studente Iseguito vengono indicate le informazioni generali sulla situazione universitaria e sulle iscrizion Informazioni sullo studente Inpo di corso Profilo studente Anno di Corso Data immatricolazione Corso di tudio                                                                                                    | ISO00-12) - SCIENZE E TECNOLOGIE ALIMENTARI                                                                                                    | Trocini e stage<br>Mobilità internazionale<br>Mobilità internazionale<br>Pagina * Sicurezza * Strumenti * 2<br>Seri<br>Area Riservata<br>Logut<br>Cambia Password<br>Altre Carriere<br>Segreteria<br>Ecrizioni<br>Concorsi annitissione/corsi accesso<br>conologico<br>Test di Valutazione |
| Ordinamento Percorso di studio Modifica Visualizza Preferiti Strumenti ? Università degli Studi di P MBIENTE DI TEST UNIVERSITÀ DI PARMA Il mondo che ti aspetta UNIVERSITÀ DI PARMA Il mondo che ti aspetta Il seguito vengono indicate le informazioni generali sulla situazione universitaria e sulle iscrizion I seguito vengono indicate le informazioni generali sulla situazione universitaria e sulle iscrizion I seguito vengono indicate le informazioni generali sulla situazione universitaria e sulle iscrizion I formazioni sullo studente Tipo di corso Profilo studente Anno di Corso Data immatricolazione Corso di studio Corso di studio                                                                                                    | I Effettuate nel corso degli anni.                                                                                                    | Trocini e stage<br>Mobilità internazionale<br>✓                                                                                                    |
| Ordinamento Percorso di studio Modifica Visualizza Preferiti Strumenti ? Università degli Studi di P MBIENTE DI TEST UNIVERSITÀ DI PARMA Il mondoche ti aspetta  Area Studente Area Studente Is seguito vengono indicate le informazioni generali sulla situazione universitaria e sulle iscrizion Informazioni sullo studente Informazioni sullo studente Informazioni sullo studente Corso di studio Ordinamento Ordinamento Drata minatricolazione Corso di studio                                                                                                    | [5000-12] - SCIENZE E TECNOLOGIE ALIMENTARI         [GEN] - CORSO GENERICO         I effettuate nel corso degli anni.         Corso di Laurea Magistrale         Studente Standard         1         [S000] - SCIENZE E TECNOLOGIE ALIMENTARI         [S000] - SCIENZE E TECNOLOGIE ALIMENTARI         [S000] - SCIENZE E TECNOLOGIE ALIMENTARI         [S000-12] - SCIENZE E TECNOLOGIE ALIMENTARI | Tirocini e stage<br>Mobilità internazionale                                                                                                    |

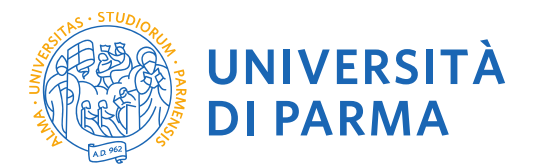

Indietro Avanti

Clicca in fondo alla pagina alla voce Concorsi di ammissione – Corsi ad accesso cronologico.

| odifica Visualizza Preferiti Strumenti ?                                                                                                    |                                                                                                    |                                            |          |                   |                                                                      |
|----------------------------------------------------------------------------------------------------|----------------------------------------------------------------------------------------------------|--------------------------------------------|----------|-------------------|----------------------------------------------------------------------|
|                                                                                                    |                                                                                                    |                                            |          |                   |                                                                      |
| Libero Mail                                                                                                    |                                                                                                    |                                            |          |                   |                                                                      |
| UNIVERSITÀ DI PARMA<br>Il mondo che ti aspetta                                                                                                    |                                                                                                    |                                            |          |                   | Servizi online                                                       |
| orsi di ammissione - Corsi ad accesso cronologico                                                                                                    |                                                                                                    |                                            |          |                   |                                                                      |
| le pagine seguenti sarà possibile effettuare:                                                                                                    |                                                                                                    |                                            |          |                   |                                                                      |
| izione al concorsi di ammissione al corsi di studio a numero programmato;<br>enotazione del posto al corsi ad accesso in ordine cronologico di iscrizione. |                                                                                                    |                                            |          |                   |                                                                      |
| totazione del posto ai corsi ad accesso cronologico la procedura prevede solo i passi A e G della Check List e,                                            | per concluderla con successo, si raccomanda di non effetta                                                                                                    | arla da più postazioni contemporaneamente. |          |                   | l erenda:                                                            |
| JSt                                                                                                    |                                                                                                    |                                            |          |                   | cegence.                                                             |
|                                                                                                    | Sezione                                                                                                    |                                            | Info     | Stato avanzamento | Informazioni                                                         |
| a del test di ammissione                                                                                                    |                                                                                                    |                                            | 0        | 2                 | Sezione in lavorazione o aperta                                      |
|                                                                                                    | Scelta tipologia corso                                                                                                    |                                            | 0        | 2                 | Sezione bloccata, si attiverà al completamento<br>sezioni precedenti |
|                                                                                                    | Scelta test di ammissione                                                                                                    |                                            | 0        |                   | Sezione correttamente completata                                     |
|                                                                                                    | Conterna                                                                                                    |                                            | 0        |                   |                                                                      |
| erma iscrizione ai test di ammissione                                                                                                    | Desfaceas                                                                                                    |                                            |          |                   |                                                                      |
|                                                                                                    | Preferenze                                                                                                    |                                            |          |                   |                                                                      |
|                                                                                                    | Preferenze percorso di studio                                                                                                    |                                            |          |                   |                                                                      |
|                                                                                                    | Preferenze sedi                                                                                                    |                                            |          |                   |                                                                      |
|                                                                                                    | Preferenze ingge                                                                                                    |                                            |          |                   |                                                                      |
|                                                                                                    | Scolta categoria appointmativa ed auto                                                                                                    | lia invalidiră                             |          | □<br>             |                                                                      |
|                                                                                                    | Conforma                                                                                                    |                                            | <b>V</b> |                   |                                                                      |
|                                                                                                    | Conterna                                                                                                    |                                            | <b>V</b> |                   |                                                                      |
| u altesso                                                                                                    | Dattarlio Titoli di Arcanto                                                                                                    |                                            |          | □<br>             |                                                                      |
| inensiana assantsali titali til salsanalana                                                                                                    | beagin monories                                                                                                    |                                            | <b>v</b> | 0                 |                                                                      |
| arazione eventuan uton ur valotazione                                                                                                    | Dottacio titoli o documenti per la uniu                                                                                                    | 31606                                      |          |                   |                                                                      |
|                                                                                                    | Conforma                                                                                                    | 9701E                                      | <b>V</b> | 0                 |                                                                      |
| arta Lattara di referenza                                                                                                    | Lot nerris                                                                                                    |                                            | <b>v</b> | 0                 |                                                                      |
|                                                                                                    | Dettacio richierta referenze                                                                                                    |                                            | U O      | □<br>             |                                                                      |
| e per la stalta del turno di publisimento della prova                                                                                                    |                                                                                                    |                                            | v        | □<br>             |                                                                      |
|                                                                                                    | Salationa dalla prova con turpo                                                                                                    |                                            | U O      | □<br>             |                                                                      |
| SUITA DEOCESSIO                                                                                                    |                                                                                                    |                                            |          | <b>□</b>          |                                                                      |
| an grociale                                                                                                    | Conferma esplirita                                                                                                    |                                            | Š        | □<br>             |                                                                      |
|                                                                                                    | Pipeliono                                                                                                    |                                            |          | ■<br>Ω            |                                                                      |
|                                                                                                    | and a second second sec |                                            | v        |                   |                                                                      |
| rsi di ammissione - Corsi ad accesso cronologico                                                                                                    |                                                                                                    |                                            |          |                   |                                                                      |
|                                                                                                    |                                                                                                    |                                            |          |                   |                                                                      |
|                                                                                                    |                                                                                                    |                                            |          |                   |                                                                      |

**2.3** Seleziona il tipo di corso "Formazione ini insegnanti" (<u>attenzione</u>: potresti poter scegliere tra una pluralità di concorsi aperti in un dato momento disponibili tra master di primo o secondo livello, corsi di laurea, di dottorato o di scuole di specializzazione). Seleziona "Avanti".

| aurea, ur uottorato o ur scuole ur specializzazione). Seleziona Avaliti .                                                                                                    |
|----------------------------------------------------------------------------------------------------|
| CORSI AD ACCESSO CRONOLOGICO                                                                                                    |
| Il giorno 16 luglio, i corsi di studio sotto indicati, saranno visibili dopo i seguenti orari:<br>ore 9 - LT Scienze dell'educazione e dei processi formativi;<br>ore 10 - LT Biotecnologie;<br>ore 11 - LT Scienze zootecniche e tecnologie delle produzioni animali;<br>ore 12 - LT Biologia;<br>ore 13 - LT Chimica;<br>ore 14 - LT Scienze e tecnologie alimentari;<br>ore 15 - LMU Chimica e tecnologie farmaceutiche;<br>ore 16 - LT Ostruzioni, Infrastrutture e Territorio.<br>ore 16 - LT Qualità e Approvigionamento di Materie Prime per l'Agro-Alimentare.<br>ore 16 - LT Tecnologie E Gestione Dell'impresa Casearia.<br>ore 17 - LT Scienze Motorie, Sport e Salute. |
| Corsi di laurea Triennali - Magistrali - Cicli unici In caso di difficoltà, telefona al numero dedicato 800904084 oppure scrivi all'indirizzo helpdesk.studenti@unipr.it specificando i tuoi dati personali (nome, cognome, codice fiscale) e quale problema hai riscontrato.<br>Corsi Post-laurea - in caso di difficoltà dovrai contattare le segreterie di competenza, specificando i tuoi dati (nome, cognome, codice fiscale) e quale problema hai riscontrato:                                                                                                    |
| master <u>master.formazionepermanente@unipr.it</u> dottorati <u>dottorati@unipr.it</u> scuole di specializzazione <u>specializzazioni@unipr.it</u> corsi di perfezionamento <u>perfezionamento@unipr.it</u>                                                                                                    |
| Scelta tipologia corso                                                                                                    |
| Post Riforma* Formazione iniziale insegnanti                                                                                                    |
| Corso di Laurea Magistrale                                                                                                    |

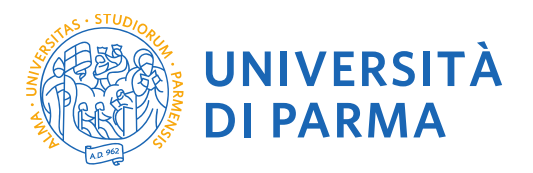

### 2.4 Seleziona il corso al quale intendi iscriverti e poi "Avanti".

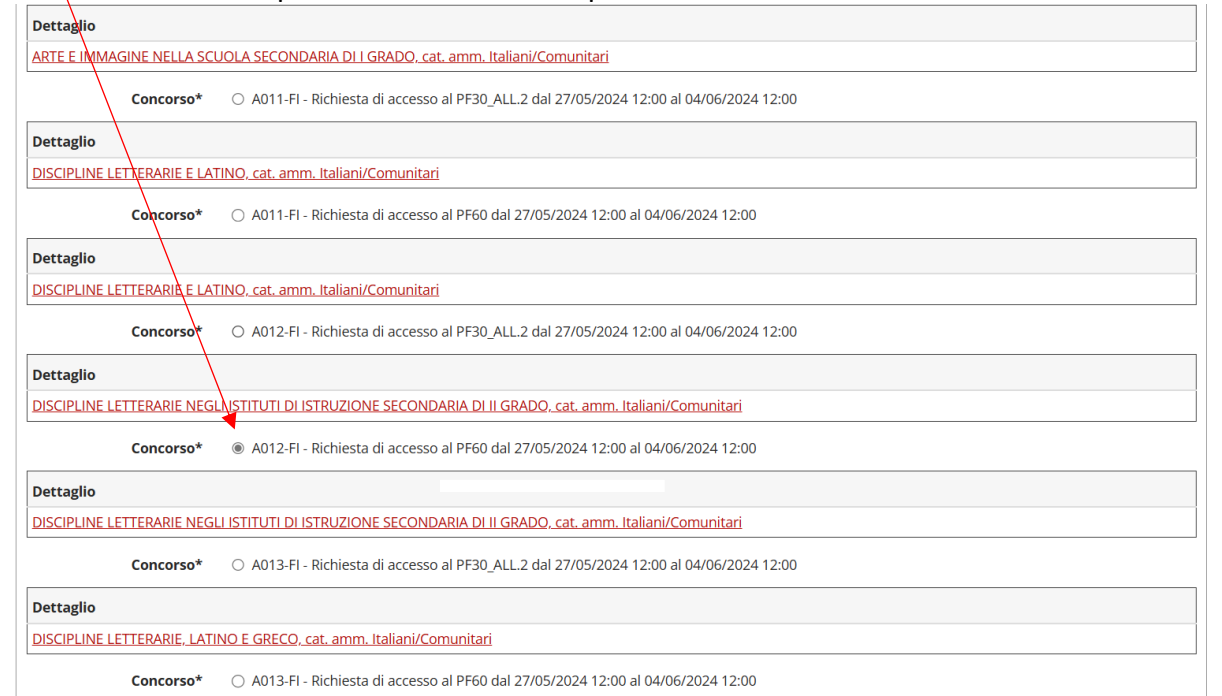

# **2.5** Inoltre specifica se necessiti, in caso di disabilità, di specifici ausili per lo svolgimento delle prove di selezione.

Scelta categoria amministrativa e richiesta ausili studenti con disabilità e studenti con disturbi specifici dell'apprendimento (D.S.A)

Lo studente con disabilità può richiedere strumenti ed ausili compilando l'apposito modulo (scaricabile da modulistica): A38-1 o A38-2 o A38-3 o A38-4 (Esame di Stato).

Lo studente con disturbi specifici dell'apprendimento (DSA) può richiedere strumenti ed ausili compilando l'apposito modulo (scaricabile da modulistica): A39-2 o A39-3.

I moduli vanno spediti o consegnati con le modalità ed entro i termini specificati nel modulo stesso.

Per informazioni, rivolgersi al Centro Accoglienza Inclusione (tel. 800904084) oppure scrivere all'indirizzo: protocollo.cai@unipr.it

In caso di concorsi dove non è previsto il sostenimento di una prova di ammissione, nel campo di richiesta ausilio selezionare NO

| Categoria amministrativa           |                                                  |
|------------------------------------|--------------------------------------------------|
| Categoria                          | Italiani/Comunitari ~                            |
| amministrativa                     |                                                  |
| Ausilio allo svolgimento delle pro | ove                                              |
| Richiedo l'ausilio per lo svolg    | imento della prova (L. 104/92 e succ. modifiche) |
| ⊖ Sì                               |                                                  |
|                                    |                                                  |
| Indietro Avanti                    |                                                  |

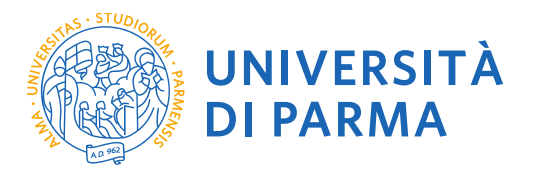

### 2.6 Controlla i dati inseriti e "Conferma e prosegui".

Conferma iscrizione concorso

| Verificare le informazioni relative alle scelte effettuate nelle pagine precedenti. |                                                                                                    |
|-------------------------------------------------------------------------------------|----------------------------------------------------------------------------------------------------|
| Concorso                                                                            |                                                                                                    |
| Tipologia di corso                                                                  | Formazione iniziale insegnanti                                                                              |
| Descrizione                                                                         | A012-FI - Richiesta di accesso al PF60                                                                      |
| Valido per                                                                          |                                                                                                    |
| Dettaglio                                                                           | DISCIPLINE LETTERARIE NEGLI ISTITUTI DI ISTRUZIONE SECONDARIA DI II GRADO, cat. amm.<br>Italiani/Comunitari |
| Categoria amministrativa ed ausili di invalidità                                    |                                                                                                    |
| Categoria amministrativa                                                            | Italiani/Comunitari                                                                                         |
| Richiesta ausilio handicap                                                          | No                                                                                                    |
| Indietro Conferma e prosegui                                                        |                                                                                                    |

#### 2.7 Titoli di Accesso

Se non ancora presenti nel sistema (in caso di precedente iscrizione presso l'Ateneo il sistema riconoscerà i titoli già inseriti), **inserisci** i dati relativi ai **titoli di studio richiesti per l'accesso al concorso**.

Esempio:

• Laurea magistrale

# ATTENZIONE: PER IL CORRETTO INSERIMENTO DEI TITOLI E' NECESSARIO PRESTARE ATTENZIONE AL CAMPO NOTE

| 🚳 UNIVERSITÀ DI PARMA                                                                                                    |                                                                                                    |                                            | S                                          | ervizi online                           |
|----------------------------------------------------------------------------------------------------|----------------------------------------------------------------------------------------------------|--------------------------------------------|--------------------------------------------|-----------------------------------------|
| il mondo che ti aspetta                                                                                                    | $\Lambda(\Omega)^{\gamma}$                                                                                                    |                                            | J                                          |                                         |
| itali di accesso                                                                                                    |                                                                                                    |                                            |                                            | ∓ Legenda                               |
| coll di accesso                                                                                                    |                                                                                                    |                                            |                                            | 🧳 Completato                            |
| r proseguire devi dichiarare i titoli di studio.                                                                                                    |                                                                                                    |                                            |                                            | 🛷 Non Completato                        |
| Se i dati inseriti rispondono al requisiti richiesti per l'accesso al corso di studio troveral Stato blocco e Stato titolo in verde.                                                                                                    |                                                                                                    |                                            |                                            |                                         |
| invece i titoli inseriti non rispondono ai requisiti richiesti per l'accesso al corso.                                                                                                    | , nella sezione Titoli che non verificano l'accesso troveral l'indicazione del titolo non corretto o incompleto.                                                                                   | Dicca sull'icona con foglio e matita nella | colonna Azioni ed effettua la variazione o | <ul> <li>Titolo obbligatorio</li> </ul> |
| ggiunta dei dati.                                                                                                    |                                                                                                    |                                            |                                            | Titolo non obbligatorio                 |
| caso di difficolta, telefona ai numero dedicato 0521.902050 oppure scrivi all'inc<br>tenzione: per i corri port la urea dourai contattare in caro di difficoltà, la corret                                                                                                    | oinzzo <b>heipdesk.studentigunipr.it</b> specificando i tuoi dati (nome, cognome, codice fiscale) e quale difficultà bai incontrato.                                                               | nai riscontrato.                           |                                            | i Modifica titolo                       |
| master master.formazionepermanente@unipr.it                                                                                                    | en el originalitativa specificarian i can das prome, cognorne, concentaciere e quele dimicina nel monta do.                                                                                        |                                            |                                            | 🔍 Visualizza dettaglio titolo           |
| • dottorati dottorati@unipr.it                                                                                                    | $\mathbf{X}$                                                                                                    |                                            |                                            | Cancella titolo                         |
| ne, si specifica quanto segue:<br>per Laures di Primo Livello si intende una laurea triennale, istituita con D<br>per Laures si intende una laurea vecchio ordinamento o ante riforma;<br>per Laures Specialistica si intende una laurea specialistica, istituita con D.<br>per Laures Agentaristes si intende una laurea magistrate, istituita con D.M.;<br>Titoli di studio obbligatori                                                                                                    | м. 5991999 е.D.ч. 270-2004;<br>м. 5991999;<br>27012004.                                                                                                    |                                            |                                            |                                         |
| fne, si specifica quarto segue:<br>per Laures di Frimo Livelo si interode una laurea triennale, latituda con D<br>per Laures de frimo Livelo auturas sociolo ordinamento a arte itforma;<br>per Laures Specialitatis a interneto una laurea specificato, sistitua con D<br>per Laures Magistrale si internet de una laurea magistrale, istituita con D.M.<br>Tittoli di studio obbligatori<br>seato                                                                                                    | м. 5991999 с DN 2702004;<br>М. 5991999;<br>2702004.                                                                                                    | Stato                                      |                                            |                                         |
| fne, si specifica quarto segue:<br>per Laures di Mimo Livello si intende una laures triennale, istituita con D<br>per Laures di Mimote una laurea vectito ordinamento o ante riforma,<br>per Laures di Magistrate si intende una laurea magistrate, istituita con D.M.<br>Per Laures Magistrate si intende una laurea magistrate, istituita con D.M.<br>Tittoli di studio obbligatori<br>Stato<br>Intelecce                                                                                                    | M. 5991999 e DN 2702004;<br>M. 59917999;<br>2702004:<br>Note                                                                                                    | Stato<br>titole                            | Azioni                                     |                                         |
| fre, si specifica quarto segue:<br>per Laures di Frimo Livello si interode una lourato triennale, listivita con D<br>per Laures de frimo Livello sur la control o otto meneno a area frimma;<br>per Laures Angelattica si internet ou la laures specificiones (stritura con D. M.<br>Tittoli di studio obbligatori<br>Stato<br>Meto di Scuela Superiore<br>Titolo di Scuela Superiore                                                                                                    | M. 5991999 e D. 2702004;<br>M. 5991999;<br>2702004.<br>Note<br>Dipioma Magistraile Conseguito entro l'Anno Scolassico 2001/2002                                                                    | Stato<br>Bitolo<br>&                       | Azioni                                     |                                         |
| hte, si specifica quarto segue:<br>per Laures di Frimo Livelio si interode una lourato triennale, lothuita con D<br>per Laures devine laures acción ordinamento a arte informa;<br>per Laures devinitatios al interno la louras posicilistos; situita con D.M.<br>Tittoli di studio obbligatori                                                                                                    | M. 5991999 e D. 2702004;<br>M. 5991999;<br>2702004:<br>Diploma Magistrale Conseguito entro l'Anno Scolassico 2001/2002                                                                             | Stato<br>Utole<br>e                        | Arioni                                     |                                         |
| hte, si specifica quarto segue:<br>per Laures di Frimo Livelio si interció una louras trierrale, latituda con D<br>per Laures de frimo Livelio si interció ordinamento a area informa-<br>per Laures Adalitatios al interció una laures arealisticos instructaro D<br>per Laures Magistrale si interned una laures magistrale, istituita con D.M.<br>Titoli di studio obbligatori                                                                                                    | IM. 59811999 e DV. 270/2004;<br>M. 6991199;<br>270/2004.<br>Note<br>Diploma Magistraile Conseguito entro l'Anno Scolastico 2001/2002<br>al prendente ded inperime altereno uno fra quelli indizeti | Stato<br>Utolo<br>©                        | Aztoni<br>🕞 🐨 💁                            |                                         |
| hte, si specifica quarto segue:<br>per Laures di Frimo Livelio si interode una loures triennale, istituita con D<br>per Laures de frimo Livelio si interode una loures providence,<br>per Laures Additiotas internet una laures aprolitions, situita con D.<br>per Laures Magistrate si internet una laures magistrate, istituita con D.M.<br>Titoli di studio obbligatori -<br>Stato<br>Mer ano di Scuela Superiore<br>Altri titoli di studio -<br>Mer aco in cu per l'accesso al corso di studio siano previsi abri totoi oler a<br>Titolo 1: | IM. 5991999 e D. 270/2004;<br>M. 5991799;<br>270/2004.<br>Note<br>Diploma Magistrale Conseguito entro l'Anno Scolastico 2001/2002<br>al precedente devi inserime almeno uno fra quelli indicati.   | Stato<br>Bitolo<br>®                       | Azioni<br>🖉 🐨 🗣                            |                                         |
| Ine, si specifica quanto segue:<br>per Laures di Frimo Livelio si intende una louras triennale, lothuita con D<br>per Laures di Frimo Livelio si intende una louras triennale, lothuita con D<br>per Laures Magistrate si intende una louras apocificato, sistuta con D.<br>Titoli di studio obbligatori<br>Stato<br>More di Scuola Superiore<br>Altri titoli di studio<br>Nel caso in cui per l'accesso al corso di studio siano previsti abri titoli obre a<br>ritolo 1:<br>Stato<br>Stato<br>Stato<br>Stato<br>Stato                         | M. 5991999 e D. 2702004;<br>M. 5991999;<br>2702004.<br>Note<br>Diploma Magistrale Conseguito entro l'Anno Scolassico 2001/2002<br>al precedente devi inserime almeno uno fra quelli indicat.       | Stato<br>titole<br>e<br>Stato<br>titolo    | Azioni                                     |                                         |
| hre, si specifica quarto segue:<br>per Laures di Frino Livelio si intende una loures trientele isituito con D<br>per Laures di Frino Livelio si intende una loures previsiones intermose<br>per Laures di Sectionatione di Consentante de la loures previsiones di Statuta con D.M.<br>Titoli di studio obbligatori                                                                                                    | IM. 5991999 e Dt. 270/2004;<br>M. 5991999;<br>270/2004.<br>Note<br>Diploma Magistrale Conseguito entro l'Anno Scolassico 2001/2002<br>al precedente devi Inserime almeno uno fra quelli Indicati.  | Stato<br>Utolo<br>©<br>Stato<br>Utolo<br>E | Actoni<br>Actoni<br>Insenso                |                                         |

# UNIVERSITÀ DI PARMA

| Titolo 3        | 1:                                                  |                                                                                                    |                 |           |  |  |  |  |
|-----------------|-----------------------------------------------------|----------------------------------------------------------------------------------------------------|-----------------|-----------|--|--|--|--|
| Stato<br>blocco | Titolo                                              | Note                                                                                                    | Stato<br>titolo | Azioni    |  |  |  |  |
| 1               | Specializzazione                                    |                                                                                                    | 0               | Inserisci |  |  |  |  |
| Titolo 4        | :                                                   |                                                                                                    |                 |           |  |  |  |  |
| Stato<br>blocco | Titolo                                              | Note                                                                                                    | Stato<br>titolo | Azioni    |  |  |  |  |
| <b>~</b>        | Abilitazione Professionale                          | Abilitazione conseguita tramite concorso pubblico. Indicare la tipologia tra concorso ordinario/corsoabilitante/ufficio regionale<br>nel campo "Corso di Studio". | ٢               | ۵ 🕼 🗐     |  |  |  |  |
| Titolo 5        |                                                     |                                                                                                    |                 |           |  |  |  |  |
| Stato<br>blocco | Titolo                                              | Note                                                                                                    | Stato<br>titolo | Azioni    |  |  |  |  |
| 4               | Laurea Magistrale                                   | Possesso congiunto di Laurea Magistrale coerente con le classi di concorso vigenti e 24 CFU ai sensi del DM 616/2017                                              | 0               | Inserisci |  |  |  |  |
|                 | Attestazione acquisizione 24 CFU per iscrizione FIT | Possesso congiunto di Laurea Magistrale coerente con le classi di concorso vigenti e 24 CFU ai sensi del DM 616/2017                                              | ۰               | Inserisci |  |  |  |  |
| Titolo 6        | i:                                                  |                                                                                                    |                 |           |  |  |  |  |
| Stato<br>blocco | Titolo                                              | Note                                                                                                    | Stato<br>titolo | Azioni    |  |  |  |  |
| *               | Laurea Specialistica                                | Possesso congiunto di Laurea Specialistica coerente con le classi di concorso vigenti e 24 CFU ai sensi der DM 616/2017                                           | 0               | Inserisci |  |  |  |  |
|                 | Attestazione acquisizione 24 CFU per iscrizione FIT | Possesso congiunto di Laurea Specialistica coerente con le classi di concorso vigenti e 24 CFU ai sensi del DM 616/2017                                           | 0               | Inserisci |  |  |  |  |
| Titolo 7        | Titolo 7:                                           |                                                                                                    |                 |           |  |  |  |  |
| Stato<br>blocco | Titolo                                              | Note                                                                                                    | Stato<br>titolo | Azioni    |  |  |  |  |
| *               | Laurea                                              | Possesso congiunto di Laurea Vecchio Ordinamento coerente con le classi di concorso vigenti e 24 CFU ai sensi del DM<br>616/2017                                  | ۰               | Inserisci |  |  |  |  |

Per inserire un nuovo titolo clicca su INSERISCI, scegli l'ente di conseguimento e procedi

| AMBIDHE DI TEST                                                                                                    |                          |
|----------------------------------------------------------------------------------------------------|--------------------------|
| WIVERSITÀ DI PARMA                                                                                                    | Servizi online         ≡ |
| Dettaglio titoli richiesti In caso di difficola, telefona in rumero dedicato 0521 500505 oppure sonivi all'indritazo <u>helabolari, tasdenti Bunizo z</u> specificando i tuoi dati (nome, cognome, codice fiscale) e quale problema hal ricontrato. Attencione per l'orni spostaura dovari constaura, in caso di difficula, le segneteri di competenza, specificando i tuoi dati (nome, cognome, codice fiscale) e quale problema hal ricontrato: - master matter funda fiscalizzationale di difficula, le segneteri di competenza, specificando i tuoi dati (nome, cognome, codice fiscale) e quale difficola hal incontrato: - master matter funda fiscalizzationale di difficula, le segneteri di competenza, specificando i tuoi dati (nome, cognome, codice fiscale) e quale difficola hal incontrato: - master matter distributiva di difficulta fiscalizzationale di difficulta di difficulta di dif |                          |
| Per proseguire devi indicare l'ente di conseguimento del titolo.                                                                                                    |                          |
| - Selezione ente                                                                                                    |                          |
| Ente di conseguimento: O In questo stesso ateneo                                                                                                    |                          |
| In altro ateneo                                                                                                    |                          |
| Islatza Prozo                                                                                                    |                          |

## Cerca l'Ateneo

| UNIVERSI<br>il mondo che ti aspet                                                                                                    | TÀ DI PA                                                                                           | RMA G                                                                                                    | Serv       |
|----------------------------------------------------------------------------------------------------|----------------------------------------------------------------------------------------------------|----------------------------------------------------------------------------------------------------|------------|
| Dettaglio titoli richiesti<br>Per proseguire, devi impostare i par<br>In caso di difficoltà, telefona al num<br>Attenzione: per i corsi post-laurea di<br>• master master. fomazionege | ametri per seleziona<br>aro dedicato 0521.90<br>ovrai contattare, in c<br><b>rmanente@unipr.it</b> | e l'ateneo di conseguimento dei titolo.<br>2050 oppure scrivi all'Indirizzo <u>helpichek atademti@augin: it</u> apacificando i tuoi dati (nome, cognome, codice fiscale) e quale problema hai riscontrato.<br>ao di difficoltà, le segreterie di competenza, specificando i tuoi dati (nome, cognome, codice fiscale) e quale difficoltà hai incontrato:                                                                                                    | .∓<br>★1   |
| <ul> <li>dottorati dottoratiëunipr.it</li> <li>scuole di specializzazione specializzazione</li> <li>Parametri di ricerca</li> </ul>                                                    | cializzazioni@unipr.<br>Regione                                                                    | Sectionare una replore                                                                                                    | <b>∼</b> ] |
| Criteri di ordinamento                                                                                                    | Ordina per<br>Ordinamento                                                                          | Aleneo Aleneo Al |            |
| Cerca Ataneo<br>Scelta dell'ateneo<br>Per ottenere un elenco di aten<br>Indiatza Procedi                                                                                               | ei utilizzare i parama                                                                             | tri di ricerca                                                                                                    |            |

Scegli il corso di studio e procedi

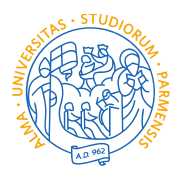

UNIVERSITÀ **DI PARMA** 

#### UNIVERSITÀ DI PARMA

Selezione corso di studio

Seleziona il corso di studio relativo all'ateneo ed alla tipologia di titolo (laurea, laurea di primo livello, diploma universitario, ecc.).

- In caso di difficoltà, telefona al numero dedicato 0521.902050 oppure scrivi all'indirizzo helpdesk studen unipr.it specificando i tuoi dati (nome, cognome, codice fiscale) e quale difficoltà hai ir
- Attenzione: per i corsi post-laurea dovrai contattare, in caso di difficoltà, le segreterie di competenza, specificando i tuoi dati (nome, cognome, codice fiscale) e quale difficoltà hai

#### master master.formazionepermanente@unipr.it dottorati dottorati@unipr.it scuole di soecializzazione specializzazioni@unipr.it cializzazioni@unipr.it elezione corso di studio

- O [03U/025519] Assistenza Sanitaria (Abilitante alla Professione Sanitaria di Assistente Sanitario) (Classe L/SNT4)

- 193A4SCL03 foros di Laurea in Dietistica (Abilitante alla Professione Sanitaria di Dietista) (Classe SNT/3) (fino al 2002 / 2003) 193A4SCL03 foros di Laurea in Fisioterapia (Abilitante alla Professione Sanitaria di Fisioterapista) (Classe SNT/3) (fino al 2002 / 2003) 193A4SCL03 (cors di Laurea in Intermieristica (Abilitante alla Professione Sanitaria di Iginistra Dentale) (Classe SNT/3) (fino al 2002 / 2003) 193A4SCL03 (cors di Laurea in Intermieristica (Abilitante alla Professione Sanitaria di Intermierie (Classe SNT/3) (fino al 2002 / 2003) 0
- 0

- (2034/3CL02) Corso di Luarea in Interministica (Abiliante alla Professione Santaria di Inferminer) (Classe SNT/1) (fino al 2002 / 2003) (2034/4CL02) Corso di Luarea in Interministica e Abistineta of Dimensione Santaria di Otsettrica di Otsettrica di Otsettrica (Josephine Santaria di Otsettrica) (Classe SNT/2) (fino al 2002 / 2003) (2034/3CL02) Corso di Luarea in Otsetricia (Abilitante alla Professione Santaria di Otsetrica) (Classe SNT/1) (fino al 2002 / 2003) (2034/3CL02) Corso di Luarea in Tecniche Audoprotesiche (Abilitante alla Professione Santaria di Audioprotesista) (Classe SNT/2) (fino al 2002 / 2003) (2034/3CL02) Corso di Luarea in Tecniche di Laboratorio Biomedico (Abilitante alla Professione Santaria di Tecnico di Classe SNT/3) (fino al 2002 / 2003) (2034/3CL02) Corso di Luarea in Tecniche di Laboratorio Biomedico (Abilitante alla Professione Santaria di Tecnico di Classe SNT/3) (fino al 2002 / 2003) (2034/3CL02) Corso di Luarea in Tecniche di Raboratorio Biomedico (Abilitante alla Professione Santaria di Tecnico di Classe SNT/3) (fino al 2002 / 2003) (2034/3CL02) Corso di Luarea in Tecniche di Raboratorio Biomedico (Abilitante alla Professione Santaria di Tecnico di Neurofinopatologia (Abilitante alla Professione Santaria di Tecnico di Neurofinopatologia) (Lasse SNT/3) (fino al 2002 / 2003) (2034/3CL02) Corso di Luarea in Tecniche di Rabiologia (Abilitante alla Professione Santaria di Tecnico di Neurofinopatologia) (Lasse SNT/3) (fino al 2002 / 2003) (2034/3CL02) Corso di Luarea in Tecniche di Rabiologia Medica, per Irmagni e Radioterapia (Abilitante alla Professione Santaria di Tecnico di Neurofinopatologia (Abilitante alla Professione Santaria di Tecnico di Neurofinopatologia (Neurofinopatologia) (Neurofinopatologia) (Neurofinopat 0
- 0

- Lado Grezi y Bunata (Calabilitatina el la Professione Santaría di Dietista) (Classe USNT3)
   (032/048/CUL) [Dietistica Abilitatina el la Professione Santaría di Dietista)
   (Classe USNT3)
   (032/048/CUL) [Dietistica Abilitatina el la Professione Santaría di Educatore Professionale)
   (Classe USNT2)
   (03A44CL05) Educazione Professionale (Abilitatina el la Professione Santaría di Educatore Professionale)
   (Classe USNT2)
   (03A44CL05) Educazione Professionale (Abilitatina el la Professione Santaría di Educatore Professionale)
   (Classe SNT2)
   (153A44CL05) Educazione Professionale
   (Abilitatina el la Professione Santaria di Educatore Professionale)
   (Classe SNT2)
   (153A44CL05)
- [03A2047C01] Fisioterapia (Abilitante alla Professione Sanitaria di Fisioterapista) (Classe L/SNT2) [03U/023005] Fisioterapia (Abilitante alla Professione Sanitaria di Fisioterapista) (Classe SNT/2) ( fino al 2010 / 2011)
- -rts (Clarge SNT/3) ( fine al 2001 / 2002)

#### Inserisci i dettagli del tuo titolo e procedi.

| AMBIENTE DI TEST                                                                                                    |                                                                                                    |                                  |
|----------------------------------------------------------------------------------------------------|----------------------------------------------------------------------------------------------------|----------------------------------|
| UNIVERSITÀ DI PA                                                                                                    | RMA                                                                                                    | Servizi online                   |
| Titolo di studio Laurea di Primo Livel<br>In caso di difficoltà, telefona al numero dedicato 0521.3<br>Attenzione: per i corsi post-laurea dovral contattare, in<br>- master master, formazione permanente Bruine,<br>- di ottorati di dottorati Bruine. B<br>- scuole di petalitzazione gescializzazioni Bruine | O<br>20050 oppure scris all'indritzo <u>heladenk studenti@unier a</u> specificando i tuoi dati (nome, cognome, codice fiscale) e quale problema hai riscontrato.<br>2016 difficolà, le segreterie di competenza, specificando i tuoi dati (nome, cognome, codice fiscale) e quale difficolà hai incontrato:<br>8<br>24 | ∓ Legenda<br>★ Dato obbligatorio |
| Questa pagina ti permette di inserire o modificare i dat                                                                                                    | relativi ad un titolo di studio universitario.                                                                                                    |                                  |
| -Dati Titolo di studio Laurea di Primo Livello-                                                                                                    |                                                                                                    | -                                |
| Situazione Titolo*                                                                                                    | conseguito     on anxos conseguito                                                                                                    |                                  |
| Data Conseguimento*                                                                                                    | 8                                                                                                    |                                  |
|                                                                                                    | (gg/mm/yyy)                                                                                                    |                                  |
| Anno accademico*                                                                                                    |                                                                                                    |                                  |
|                                                                                                    | (es: 2001/2002)                                                                                                    |                                  |
| Voto*                                                                                                    |                                                                                                    |                                  |
|                                                                                                    | (8::-92/10)                                                                                                    |                                  |
| Lode                                                                                                    |                                                                                                    |                                  |
| Percorso di studio                                                                                                    |                                                                                                    |                                  |
|                                                                                                    |                                                                                                    |                                  |
| Indietro. Procedi                                                                                                    |                                                                                                    |                                  |

L'inserimento delle informazioni sul titolo è ora completato e a fianco del titolo dichiarato sarà mostrato il simbolo 🗹.

Procedi allo stesso modo per tutti i titoli in tuo possesso. Alla fine seleziona "Procedi".

Servizi online 🐺 Legenda

\* Dato obbli

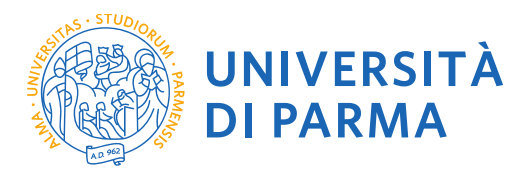

#### 2.8 Gestione titoli e documenti per la valutazione

A questo punto puoi procedere con l'inserimento dei documenti previsti per l'iscrizione al corso, riepilogati in tabella (N.B.: l'indicazione Min. n. 1 indica l'obbligo di inserimento per poter procedere).

Gestione titoli e documenti per la valutazione

Dichiara titoli e documenti utili alla valutazione.

Corsi di laurea Triennali - Magistrali - Cicli unici: in caso di difficoltà, telefona al numero dedicato 800904084 oppure scrivi all'indirizzo helpdesk.studenti@unipr.it specificando i tuoi dati personali (nome, cognome, codice fiscale) e quale problema hai riscontrato.

Attenzione: per i corsi post-laurea dovrai contattare, in caso di difficoltà, le segreterie di competenza, spedicando i tuoi dati (nome, cognome, codice fiscale) e quale difficoltà hai incontrato:

- master master.formazionepermanente@unipr.it
- dottorati <u>dottorati@unipr.it</u>
- corsi di perfezionamento perfezionamento@unipr.it

Il concorso scelto prevede le seguenti tipologie di documenti e/o titoli che concorrono alla valutazione della graduatoria; per ulteriori dettagli consultare il bando di ammissione e/o istruzioni specifiche:

| Tipo titolo                             | Min | Мах |
|-----------------------------------------|-----|-----|
| Attestazione unica 24 CFU               | 0   | 5   |
| Autocert. titoli valutabili             | 0   | 10  |
| Autocert. titoli di accesso al concorso | 1   | 10  |
| Codice Fiscale (fronte-retro)           | 1   | 2   |
| Documento di Identità (fronte-retro)    | 1   | 2   |
| Modulo Allegato "A"                     | 1   | 5   |
| Modulo allegato "B"                     | 1   | 10  |

2.9 Procedi con l'inserimento di tutti i documenti obbligatori (scansione dei moduli e dei relativi allegati, CODICE FISCALE, DOCUMENTO DI IDENTITA') e degli eventuali ulteriori documenti facoltativi previsti dal bando selezionando la tipologia dal menù a tendina:

| UNIVERSITÀ DI<br>il mondo che ti aspetta                                                                                                    | PARMA                                                                                                    | Se     | ervizi online                    |
|----------------------------------------------------------------------------------------------------|----------------------------------------------------------------------------------------------------|--------|----------------------------------|
| Dichiarazione titolo di valutazion<br>India i dei dei tubio o dei documento di valutazi<br>In caso di difficiali, telefona al rumero dedicato<br>Attentione: per i corsi post-laures dovral contatt<br>• inster <u>master formationepermenteli</u><br>• occorsi deforatalemingri.<br>• suoso di specializzationi<br>- potegio tubio documento | ie<br>lone.<br>0521 902050 oppure scrivi al'Indrizzo <u>helgetesk studenti@unigr.(t</u> specificando i tuoi dati personali (nome, cognome, codice fiscale) e quale difficoltà hal incontrato.<br>are, in caso di difficoltà, le segreterie di competenza, specificando i tuoi dati (nome, cognome, codice fiscale) e quale difficoltà hal incontrato:<br><del>Junigr.(t</del> |        | ∓ Legenda<br>★ Dato obbligatorio |
| Tipologia:*                                                                                                    | Codice Fiscale (fronte-retro)                                                                                                    | $\sim$ |                                  |
| Titolo:*                                                                                                    | C.F.                                                                                                    |        |                                  |
| Descrizione:                                                                                                    | CODISE RISCALE                                                                                                    |        |                                  |
| Allegato:*                                                                                                    | Sfogla_ prova docx                                                                                                    |        |                                  |

Quando avrai terminato di inserire tutti gli allegati (sia gli obbligatori che i facoltativi), rispondi NO alla domanda "vuoi allegare altri documenti e/o titoli?" e clicca su **"Avanti"**.

2.10 Al termine dell'inserimento degli allegati seleziona "Avanti".

| Conferma dichiarazione titoli e documenti per la valutazione                                             |           |
|----------------------------------------------------------------------------------------------------|-----------|
| Verificare le informazioni inserite relativamente ai titoli ed ai documenti inseriti per la valutazione. |           |
| Tipologia                                                                                                | Titolo    |
| Attestazione unica 24 CFU                                                                                | PF24      |
| Autocert. titoli di accesso al concorso                                                                  | acc_conc  |
| Autocert. titoli valutabili                                                                              | Tit. Val. |
| Codice Fiscale (fronte-retro)                                                                            | CF        |
| Documento di Identità (fronte-retro)                                                                     | DI        |
| Modulo Allegato "A"                                                                                      | all. A    |
| Modulo allegato "B"                                                                                      | All.B     |
| Indietro Avanti                                                                                          |           |

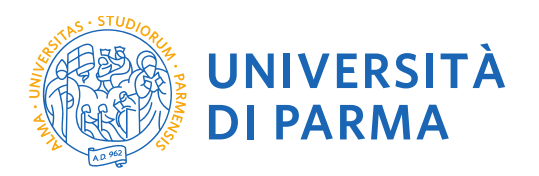

# **2.11** Procedi con la compilazione del questionario.

### Raccolta dati carriera

| In questa pagina sono elencate le schede compilabili.  |        |         |
|--------------------------------------------------------|--------|---------|
| Inserimento dati carriera studente                     | Status | Azioni  |
| Questionario generale formazione iniziale insegnanti * | •      | Compila |
| Indietro                                               |        |         |

La guida per alla compilazione è disponibile al link:

https://formazioneinsegnanti.unipr.it/percorsi-abilitanti/pf60/bandi-di-ammissione-pf60/modulistica-e-guide---aa-20242025/386/

**2.12** Al termine della compilazione del questionario e della sua conferma, procedi con la conferma dell'iscrizione al corso.

| WNIVERSITÀ DI PARMA                                                       | Servizi online 📃                                                                                                    |
|---------------------------------------------------------------------------|----------------------------------------------------------------------------------------------------|
| Conferma scelta                                                           |                                                                                                    |
| Verifica le informazioni relative alle scelte effettuate sotto riportate. |                                                                                                    |
| Scelte effettuate                                                         |                                                                                                    |
| Tipologia titolo di studio                                                | Specializzazione di attività di Sostegno                                                                                 |
| Descrizione                                                               | CORSO DI SPECIALIZZAZIONE PER LE ATTIVITÀ DI SOSTEGNO DIDATTICO AGLI ALUNNI CON DISABILITÀ NELLA<br>SCUOLA DELL'INFANZIA |
| Valido per                                                                |                                                                                                    |
| Dettaglio                                                                 | CORSO DI SPECIALIZZAZIONE PER LE ATTIVITÀ DI SOSTEGNO DIDATTICO AGLI ALUNNI CON DISABILITÀ NELLA<br>SCUOLA DELL'INFANZIA |
| Categoria amministrativa ed ausilio di invalidità                         |                                                                                                    |
| Richiesta ausilio invalidità                                              | No                                                                                                    |
| Indietro Conferma                                                         |                                                                                                    |

# 2.13 Riepilogo iscrizione

Riepilogo Questionario generale formazione iniziale insegnanti

| Il questionario non è stato CONFERMATO.                                                                                                    |                                                                                                    |
|----------------------------------------------------------------------------------------------------|----------------------------------------------------------------------------------------------------|
| 1 Tutte le domande del questionario sono complete.                                                                                                    |                                                                                                    |
| Conferma Esci 🚭 Stampa                                                                                                    |                                                                                                    |
| PAGINA 1                                                                                                    |                                                                                                    |
| TITOLI VALIDI AI FINI DELL'ACCESSO AL PERCORSOQueste domande sono<br>validi ai fini dell'accesso al percorso. Queste informazioni devono essere<br>modificato una volta confermato. Si prega quindi di prestare particolare                                                                                     | volte a raccogliere informazioni necessarie per individuare i titoli<br>fornite obbligatoriamente. <i>II seguente questionario non può essere</i><br>attenzione durante la compilazione. |
| Dichiaro di essere in possesso dei requisiti di accesso al concorso                                                                                                    |                                                                                                    |
|                                                                                                    | Sì                                                                                                    |
| Accedi al concorso in quanto sei già in possesso dei requisiti di accesso alla classe di insegnamento?<br>Nota. Se sei iscritto ad un corso di laurea magistrale o laurea magistrale a ciclo unico che dà<br>accesso alla classi di insegnamento, rispondi "NO" e continua con la compilazione del questionario | No                                                                                                    |

| STUDIORUM PARMIN                                   | , STU                         | A REAL PROPERTY OF THE PROPERTY OF THE PROPERT | AN UNILA |
|----------------------------------------------------|-------------------------------|----------------------------------------------------------------------------------------------------|----------|
| Conferma scelta                                    | nferm                         | Cont                                                                                                    |          |
| Verificare le informazioni r                       | ficare le i                   | Verific                                                                                                    |          |
|                                                    | ceite                         | = 506                                                                                                    |          |
| Verificare le informazioni re<br>Scelte effettuate | ficare le i<br><b>celte</b> ( | Verifica<br>SCC                                                                                                    |          |

| vermeare le mormazion relative alle scelle energiale pagne precedenti. |                                                                                                    |
|------------------------------------------------------------------------|----------------------------------------------------------------------------------------------------|
| Scelte effettuate                                                      |                                                                                                    |
| Tipologia titolo di studio                                             | Formazione iniziale insegnanti                                                                              |
| Descrizione                                                            | A012-FI - Richiesta di accesso al PF60                                                                      |
| - Valido per                                                           |                                                                                                    |
| Dettaglio                                                              | DISCIPLINE LETTERARIE NEGLI ISTITUTI DI ISTRUZIONE SECONDARIA DI II GRADO, cat. amm.<br>Italiani/Comunitari |
| Categoria amministrativa ed ausili di invalidità                       |                                                                                                    |
| Categoria amministrativa                                               | Italiani/Comunitari                                                                                         |
| Richiesta ausilio handicap                                             | No                                                                                                    |
| Indietro Conferma                                                      |                                                                                                    |

A questo punto compare una schermata che riassume i contenuti della domanda di iscrizione. Controlla i dati inseriti e stampa la domanda di ammissione (da conservare come promemoria). Riepilogo iscrizione Concorsi di ammissione - Corsi ad accesso cronologico

| ITTENZIONE:<br>• per i corsi ad accesso cronolog<br>• per i corsi ad accesso cronolo                                                                                                    | gico e i corsi di dotor<br>co il codice identifica              | ato non è previ<br>tivo non corris | sta alcuna<br>ponde alla | tassa di cor<br>tua posizior | ncorso;<br>ne in graduatoria ma ti identifica | all'interno di ess    | a.               |           |                                                                                                    |                    |              |
|----------------------------------------------------------------------------------------------------|-----------------------------------------------------------------|------------------------------------|--------------------------|------------------------------|-----------------------------------------------|-----------------------|------------------|-----------|----------------------------------------------------------------------------------------------------|--------------------|--------------|
| a caso di difficoltà, telefona al numero                                                                                                    | o dedicato 800904084                                            | oppure scrivi all                  | 'indirizzo <u>h</u>      | elpdesk.stu                  | denti@unipr.it specificando i tuoi            | dati personali (nom   | ie, cognome, co  | dice fiso | ale) e                                                                                                    | quale problema hai | riscontrato. |
| orsi Post-laurea - in caso di difficoltà                                                                                                    | à dovrai contattare le s                                        | egreterie di con                   | npetenza, sj             | pecificando i                | tuoi dati (nome, cognome, codice              | fiscale) e quale prol | olema hai riscor | ntrato:   |                                                                                                    |                    |              |
| <ul> <li>master master.formazioneper</li> <li>dottorati dottorati@unipr.it</li> <li>scuole di specializzazione specia</li> <li>corsi di perfezionamento perfezionamento perfez</li></ul> | manente@unipr.it<br>alizzazioni@unipr.it<br>zionamento@unipr.it |                                    |                          |                              |                                               |                       |                  |           |                                                                                                    |                    |              |
| Concorsi di ammissione                                                                                                    | - Corsi ad acce                                                 | sso cronolo                        | ogico —                  |                              |                                               |                       |                  |           |                                                                                                    |                    |              |
| Descrizione                                                                                                    |                                                                 |                                    |                          |                              | A012-FI - Richiesta di a                      | ccesso al PF60        |                  |           |                                                                                                    |                    |              |
| Anno                                                                                                    |                                                                 |                                    |                          |                              | 2023/2024                                     |                       |                  |           |                                                                                                    |                    |              |
| Codice Identificativo                                                                                                    |                                                                 |                                    |                          |                              | 2                                             |                       |                  |           |                                                                                                    |                    |              |
| Categoria amministrativ                                                                                                    | va ed ausili di i                                               | nvalidità                          |                          |                              |                                               |                       |                  |           |                                                                                                    |                    |              |
| Categoria amministrativa                                                                                                    |                                                                 |                                    |                          |                              | Italiani/Comunitari                           |                       |                  |           |                                                                                                    |                    |              |
| Richiesta ausilio svolgimento pro                                                                                                    | ve                                                              |                                    |                          |                              | No                                            |                       |                  |           |                                                                                                    |                    |              |
| Dettaglio                                                                                                    |                                                                 |                                    |                          | mene Italiani                | (Comunitari                                   |                       | Scad. ammiss     | sione     |                                                                                                    | Scad. preimmatric  | olazione     |
| NECTO INFERENCES INCOMENTS                                                                                                    | TI DI ISTRUZIONE SECO                                           | ondaria di 11 Gi                   | RADO, cat. a             | imm. Italiani                | Comunitari                                    |                       |                  |           |                                                                                                    |                    |              |
| DISCIPLINE LETTERARIE NEGLI ISTITU                                                                                                    |                                                                 |                                    |                          |                              |                                               |                       |                  |           |                                                                                                    |                    |              |
| VISCIPLINE LETTERARIE NEGLI ISTITU                                                                                                    | Tipologia                                                       | Data                               | Ora                      | Sede                         | Pubblicazione esiti                           | Materi                | e Sta            | to        | Vo                                                                                                    | to/Giudizio        | Note         |
| VISCIPLINE LETTERARIE NEGLI ISTITU POVE Descrizione VALUTAZIONE TITOLI                                                                                                    | <b>Tipologia</b><br>TITOLI                                      | Data                               | Ora                      | Sede                         | Pubblicazione esiti                           | Materi                | e Sta            | ito       | Vo<br>-                                                                                                    | to/Giudizio        | Note         |
| ISCIPLINE LETTERARIE NEGLI ISTITU<br>rove<br>Pescrizione<br>ALUTAZIONE TITOLI<br>itoli di valutazione                                                                                                    | Tipologia<br>TITOLI                                             | Data                               | Ora                      | Sede                         | Pubblicazione esiti                           | Materi                | e Sta            | ito       | Vo<br>-                                                                                                    | to/Giudizio        | Note<br>-    |
| ISCIPLINE LETTERARIE NEGLI ISTITU<br>rove<br>Iescrizione<br>ALUTAZIONE TITOLI<br>Itoli di valutazione<br>Ipologia                                                                                                    | <b>Tipologia</b><br>TITOLI                                      | Data                               | Ora                      | Sede                         | Pubblicazione esiti                           | Materi                | e Sta            | ito       | Vo<br>-<br>Titolo                                                                                                    | to/Giudizio        | Note         |
| ISCIPLINE LETTERARIE NEGLI ISTITU<br>rove<br>escrizione<br>ALUTAZIONE TITOLI<br>itoli di valutazione<br>ipologia<br>ttestazione unica 24 CFU                                                                                                    | <b>Tipologia</b><br>TITOLI                                      | Data                               | Ora                      | Sede                         | Pubblicazione esiti                           | Materi                | e Sta            | ito       | Vo<br>-<br>Titolo<br>PF24                                                                                                    | to/Giudizio        | Note         |
| ISCIPLINE LETTERARIE NEGLI ISTITU rove escrizione ALUTAZIONE TITOLI toli di valutazione ipologia ttestazione unica 24 CFU utocert. titoli di accesso al concorso                                                                                                    | Tipologia<br>TITOLI                                             | Data                               | Ora                      | Sede                         | Pubblicazione esiti                           | Materi                | e Sta            | to        | Vo<br>-<br>Titolo<br>PF24<br>acc_cc                                                                                           | to/Giudizio        | Note         |
| ISCIPLINE LETTERARIE NEGLI ISTITU  OVE  escrizione ALUTAZIONE TITOLI  toli di valutazione  ipologia  ttestazione unica 24 CFU utocert. titoli di accesso al concorso utocert. titoli valutabili                                                                                                    | Tipologia<br>TITOLI                                             | Data                               | Ora                      | Sede                         | Pubblicazione esiti                           | Materi                | e Sta            | ito       | Vo<br>-<br>Titolo<br>PE24<br>acc_cc<br>Tit. Va                                                                                | to/Giudizio        | Note         |
| ISCIPLINE LETTERARIE NEGLI ISTITU<br>rove<br>escrizione<br>ALUTAZIONE TITOLI<br>toli di valutazione<br>ipologia<br>ttestazione unica 24 CFU<br>utocert. titoli di accesso al concorso<br>utocert. titoli valutabili<br>odice Fiscale (fronte-retro)                                                                                                    | Tipologia<br>TITOLI                                             | Data                               | Ora                      | Sede                         | Pubblicazione esiti                           | Materi                | e Sta            | ito       | Vo<br>-<br>Titolo<br>PE24<br>acc_cc<br>Tit. Va<br>CE                                                                          | to/Giudizio        | -            |
| ISCIPLINE LETTERARIE NEGLI ISTITU rove escrizione ALUTAZIONE TITOLI itoli di valutazione ipologia ttestazione unica 24 CFU utocert. titoli di accesso al concorso utocert. titoli valutabili iodice Fiscale (fronte-retro) iocumento di Identità (fronte-retro)                                                                                                    | Tipologia<br>TITOLI                                             | Data                               | Ora                      | Sede                         | Pubblicazione esiti                           | Materi                | e Sta            | ito       | Vo<br>Titolo<br>PF24<br>acc_cc<br>Tit. Va<br>CE<br>DI                                                                         | to/Giudizio        | Note         |
| ISCIPLINE LETTERARIE NEGLI ISTITU  POVE  Descrizione  (ALUTAZIONE TITOLI  itoli di valutazione  'ipologia  tttestazione unica 24 CFU uttocert. titoli di accesso al concorso uttocert. titoli valutabili :odice Fiscale (fronte-retro) >>>>>>>>>>>>>>>>>>>>>>>>>>>>>>>>>>>>                                                                                                    | Tipologia<br>TITOLI                                             | Data                               | Ora                      | Sede                         | Pubblicazione esiti                           | Materi                | e Sta            | to        | Vo           -           Titolo           PE24           acc_ccc           Tit. Va           CE           DI           all. A | to/Giudizio        | Note         |

Poi clicca su PAGAMENTI e procedi al versamento della tassa di iscrizione entro la scadenza.